# **DaaS Platform** Deployment on Virtual Machine

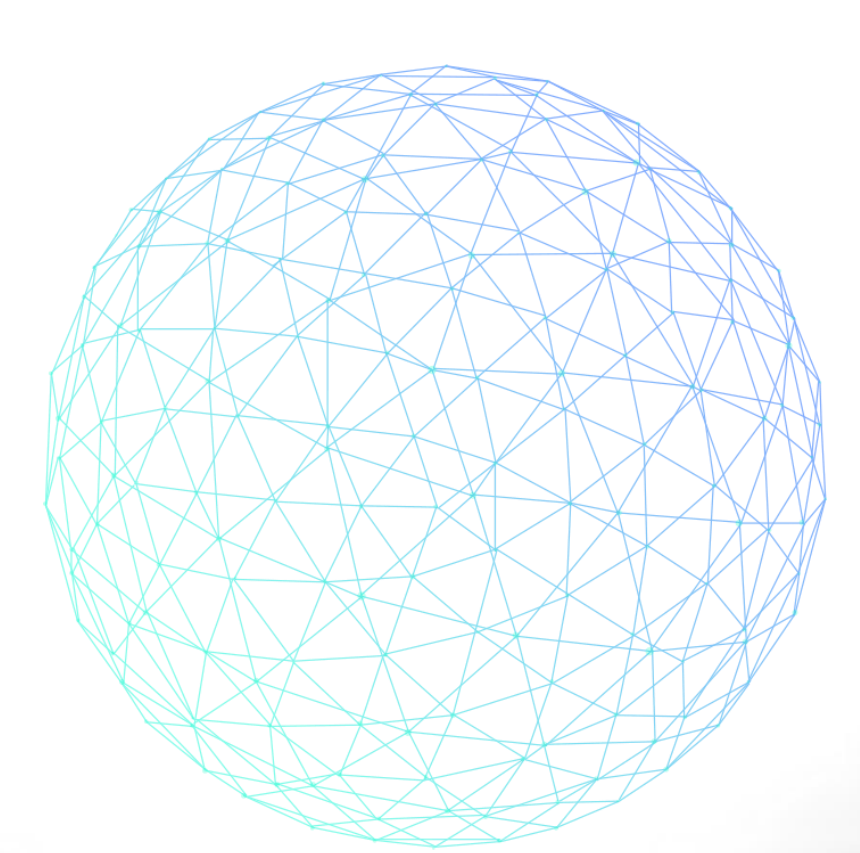

**[Version : 3.6.1]** 

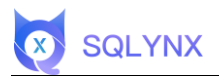

## Menu

| 1. ENVIRONMENT PREPARATION                                 | 1 |
|------------------------------------------------------------|---|
| 1.1 Environment Check<br>1.2 Download Virtual Machine File |   |
| 2. IMPORT IMAGE (EXAMPLE WITH VIRTUALBOX)                  | 2 |
| 3. CONFIGURE ENVIRONMENT                                   | 3 |
| 3.1 Log in to the system and configure IP settings         |   |
| 3.2 Check the Database                                     |   |
| 3.3 Modify Configuration Files                             |   |
| 3.3.1 Modify the config/maicong.yaml File                  |   |
| 3.3.2 Modify the static/config.js File                     | 5 |
| 3.4 Start the Software                                     | 5 |
| 3.5 Verify Installation                                    | 7 |

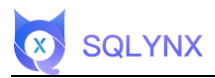

### 1. Environment Preparation

#### **1.1 Environment Check**

Ensure the virtual machine can import ova files. VMware or VirtualBox is recommended. The following example is based on VirtualBox.

The hardware resource should at least support **2 CPUs and 4GB RAM**. It is recommended to have at least **4 CPUs and 8GB RAM**.

#### **1.2 Download Virtual Machine File**

Visit the download page https://www.sqlynx.com

Select the virtual machine image and click to download.

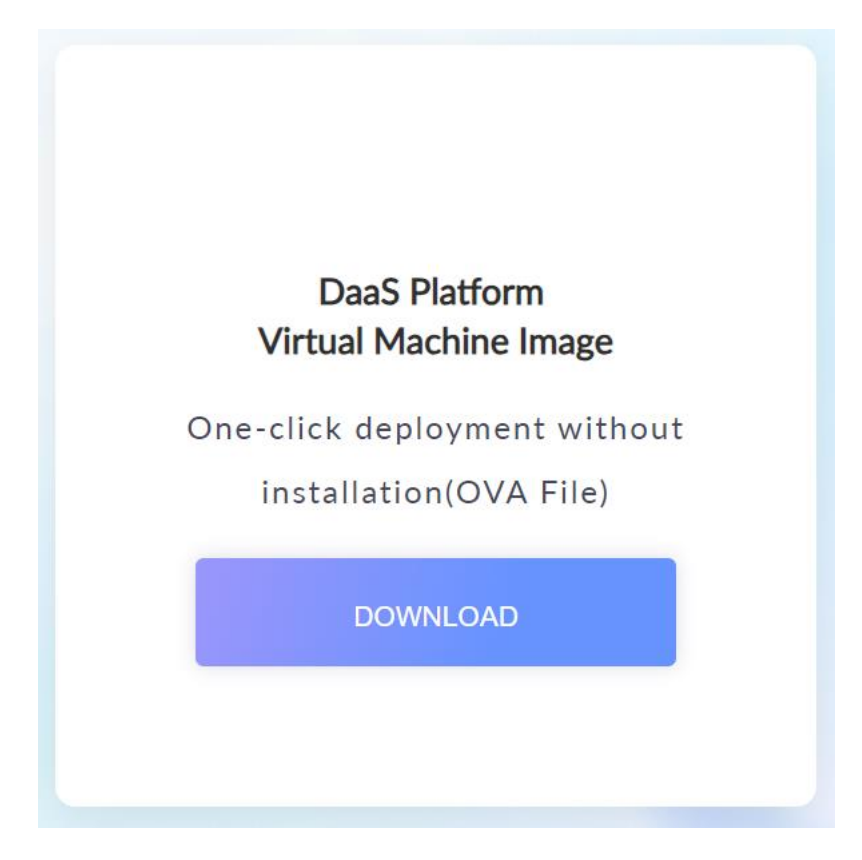

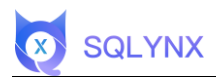

## 2. Import Image (Example with VirtualBox)

Import ova File

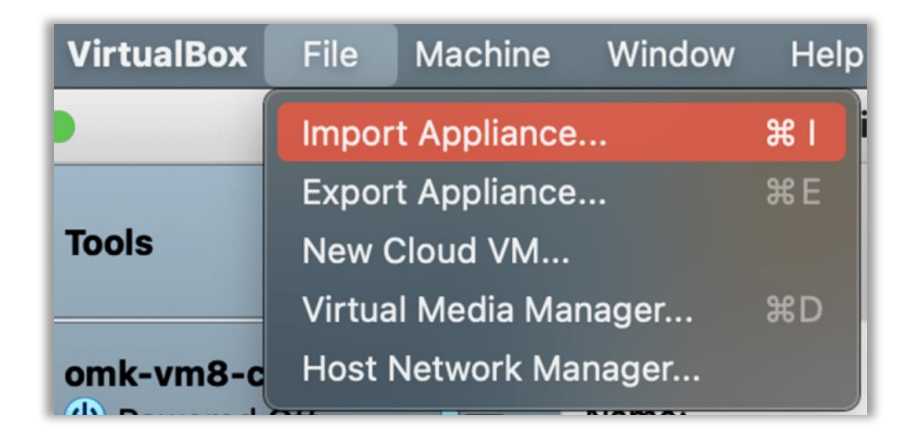

Choose the local ova file path and click continue.

|   | Appl        | iance   | settings                  |                                                                                                    |   |
|---|-------------|---------|---------------------------|----------------------------------------------------------------------------------------------------|---|
|   | De          | rtual S | on<br>Svstem 1            | Configuration                                                                                                   | _ |
|   |             | -       | Name                      | MacOSX_1                                                                                                    |   |
|   | la pispa    |         | Guest OS Type             | Mac OS X (64-bit)                                                                                               |   |
|   | Video Men   |         | CPU 30                    | 1                                                                                                    |   |
|   | Remote De   |         | RAM                       | 2048 MB                                                                                                    |   |
|   |             | 0       | DVD                       |                                                                                                    |   |
|   | Control en  | Ø       | USB Controller            |                                                                                                    |   |
|   |             | •       | Sound Card                | Intel HD Audio                                                                                                  |   |
|   | SYA Por     | ₽       | Network Adapter           | Intel PRO/1000 MT Server (82545EM)                                                                              |   |
| / | Aug         | ۶       | Storage Controller (SATA) | AHCI                                                                                                    |   |
|   | Host Drive  |         | Virtual Disk Image        | /Usedk                                                                                                    |   |
|   | -           |         |                           |                                                                                                    |   |
|   | Art and and |         | - DECKING Control 21      | The second second second second second second second second second second second second second second second se |   |

Select "Import," and after completion, start the virtual machine.

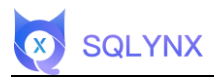

## 3. Configure Environment

#### 3.1 Log in to the system and configure IP settings

Default username and password: root/maicong

| [root@maicong ~]# ifconfig                                                                     |
|------------------------------------------------------------------------------------------------|
| enp0s17: flags=4163 <up,broadcast,running,multicast> mtu 1500</up,broadcast,running,multicast> |
| inet 192.168.3.16 netmask 255.255.255.0 broadcast 192.168.3.255                                |
| inet6 fe80::6011:b442:c9ef:39e2 prefixlen 64 scopeid 0x20 <link/>                              |
| ether 08:00:27:31:fd:0f txqueuelen 1000 (Ethernet)                                             |
| RX packets 101 bytes 13277 (12.9 KiB)                                                          |
| RX errors 0 dropped 0 overruns 0 frame 0                                                       |
| TX packets 57 bytes 8633 (8.4 K1B)                                                             |
| TX errors 0 dropped 0 overruns 0 carrier 0 collisions 0                                        |
| lo: flags=73 <up,loopback,running> mtu 65536</up,loopback,running>                             |
| inet 127.0.0.1 netmask 255.0.0.0                                                               |
| inet6 ::1 prefixlen 128 scopeid 0x10 <host></host>                                             |
| loop txqueuelen 1000 (Local Loopback)                                                          |
| RX packets 53 bytes 17833 (17.4 KiB)                                                           |
| RX errors 0 dropped 0 overruns 0 frame 0                                                       |
| TX packets 53 bytes 17833 (17.4 KiB)                                                           |
| TX errors 0 dropped 0 overruns 0 carrier 0 collisions 0                                        |
| [root@maicong ~]#                                                                              |

#### 3.2 Check the Database

Log in to the database: maicong

Enter psql

psql -h <local IP> -U postgres

[root@nodel software]# psql -h 172.17.82.137 -U postgres

View the databases created:

select \* from pg\_database;

If the database is not started, follow the PostgreSQL documentation to start the database.

| postgres=# select * from                     | pg_database  | the state of the second second |                     |                       |
|----------------------------------------------|--------------|--------------------------------|---------------------|-----------------------|
| oid   datname   dat                          | dba   encodi | ng   datcollate                | datctype   dat      | istemplate   datallow |
| conn   datconnlimit   da<br>datacl           | tlastsysoid  | datfrozenxid   c               | latminmxid   dattab | lespace               |
| +++                                          |              | +                              | ****************    |                       |
| ++                                           |              |                                |                     |                       |
|                                              |              |                                |                     |                       |
| 14185   postgres                             | 10           | 6   en_US.UTF-8                | en_US.UTF-8   f     | t                     |
| -1                                           | 14184        | 479                            | 1                   | 1663                  |
| 16384   maicong                              | 10           | 6   en_US.UTF-8                | en_US.UTF-8   f     | t                     |
| -1                                           | 14184        | 479                            | 1                   | 1663                  |
| 1   template1                                | 10           | 6   en_US.UTF-8                | en_US.UTF-8   t     |                       |
| -1                                           | 14184        | 479                            |                     | 1663   {=c/postgre    |
| <pre>s,postgres=CTc/postgres}</pre>          |              |                                |                     |                       |
| 14184   template0                            | 10           | 6   en_US.UTF-8                | en_US.UTF-8   t     |                       |
| -1                                           | 14184        | 479                            | 1                   | 1663   {=c/postgre    |
| <pre>s,postgres=CTc/postgres} (4 rows)</pre> |              |                                |                     |                       |

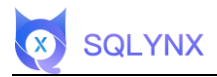

#### 3.3 Modify Configuration Files

#### 3.3.1 Modify the config/maicong.yaml File

Enter the maicongsoftware\_<actual version number> directory and update the configuration file

according to the example.

vi config/maicong.yaml

\*Note: There should be an English space after the colon ":".

```
# NOTE: MAICONGSOFTWARE comes with reasonable defaults for most settings.
      Before you set out to tweak and tune the configuration, make sure you
      understand what are you trying to accomplish and the consequences.
 The primary way of configuring a node is via this file. This template lists
 the most important settings you may want to configure for a production cluster.
 Please consult the documentation for further information on configuration options:
# http://www.maicongs.com/#/listdocu
 Network
 ----- API -----
# the parameter valid for user use restful api to create api and download, backend server ip
and port
# some times maybe virtual IP for cluster, fg nginx need to set to nginx server ip and port,
format: http://localhost:8080
# must
virtualIP: http://💷 💶 🖬 🐂 🖬 :8083
 set the server run port for backend and frontend, this is backend port
# must
server.port: 8083
        DB configuration
master.datasource.driverClassName: org.postgresql.Driver
master.datasource.initial-size: 10
master.datasource.max-active: 100
master.datasource.min-idle: 10
# set the username and password for db use
master.datasource.username: postgres
master.datasource.password: 123456
# set the connection url for db
----- CUSTOM Only for Hadoop-----
hadoop.metastore.upperlow: 1
set the hadoop db filter, if you don't want to get all hadoop dbs, you can set the paramete
# the format is: dbID1:dbName1,dbName2;dbID2:dbName1,dbName2
config.hadoop.filter:
# set the filePath for hadoop kerberos certification files
filePath: /software/maicongsoftware/keytab
# set the server is master, if master, set 1, if not slave. one cluster only one master
master: 1
                     LOG -----
# log level, you can set info, error, warn, debug
logging.level.com.mc.dao: info
```

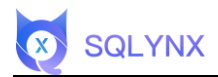

\*Note:

virtualIP: Server address:port

server.port: Default system start-up port

**master.datasource.password:** PostgreSQL connection password (a space is required after the colon)

**master.datasource.url:** The connection string in the PostgreSQL database includes IP, port, and database name (here as maicong, which is the database name created in the initial installation of POSTGRESQL12)

**filePath:** Path to store the Kerberos keytab in Hadoop (this needs to be configured if connecting to Hadoop Kerberos, otherwise not needed).

#### 3.3.2 Modify the static/config.js File

BASE\_URL= "Local backend address: port"

vi static/config.js

BASE\_URL: "http://(" """"""):8083/",

#### 3.4 Start the Software

Add execution permission to the startup file app.sh

chmod +x maicong-daas.sh

Configure Java startup memory

vi maicong-daas.sh

Modify -xms and -xmx for startup and maximum memory (adjust according to the actual server situation)

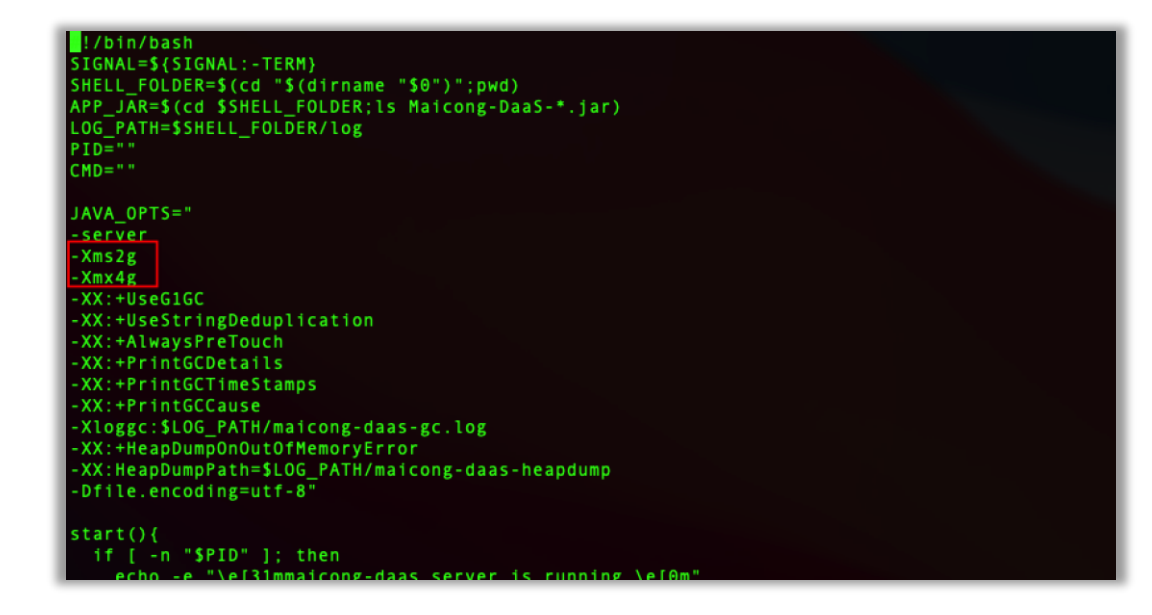

#### Start the application:

SQLYNX

./maicong-daas.sh start

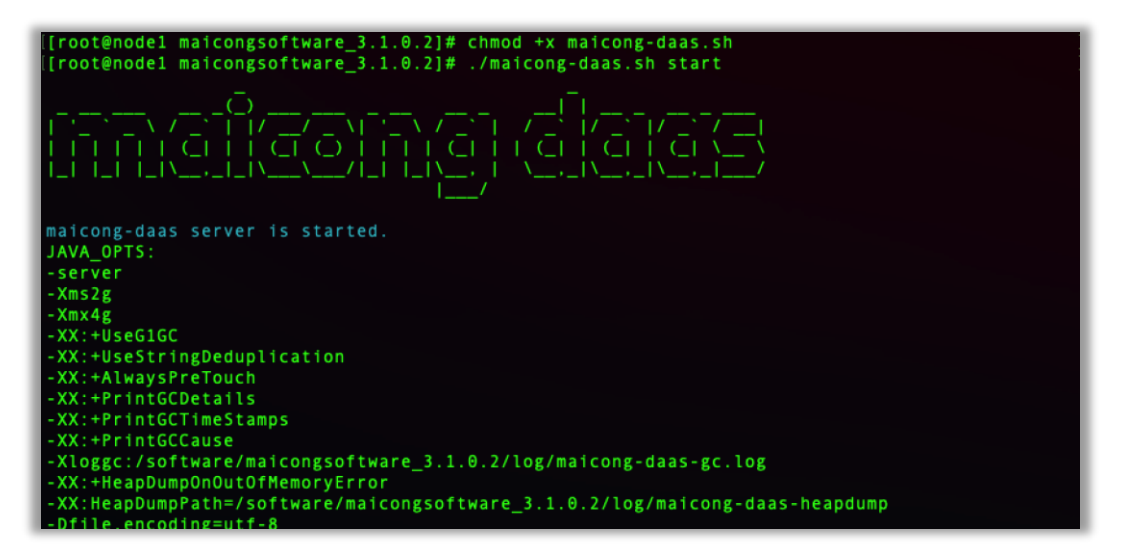

**\*Note:** The system needs to be started in the folder where maicong-daas.sh is located.

Stop the application:

./maicong-daas.sh stop

\*Note: The log file is in log/maicong-daas-console.log

2022-05-23 17:00:56.830 [main] INFO com.mc.MainApplication - Starting MainApplication v3.1.0 .1-release on nodel with PID 2371 (/software/maicongsoftware\_3.1.0.2/Maicong-DaaS-3.1.0.1-rel ease.jar started by root in /software/maicongsoftware\_3.1.0.2/Maicong-DaaS-3.1.0.1-rel ease.jar started by root in /software/maicongsoftware\_3.1.0.2/Maicong-DaaS-3.1.0.1-rel ease.jar started by root in /software/maicongsoftware\_3.1.0.2/Maicong-DaaS-3.1.0.1-rel ease.jar started by root in /software/maicongsoftware\_3.1.0.2/Maicong-DaaS-3.1.0.1-rel ease.jar started by root in /software/maicongsoftware\_3.1.0.2/Maicong-DaaS-3.1.0.1-rel ease.jar started by root in /software/maicongsoftware\_3.1.0.2/Maicong-DaaS-3.1.0.1-rel ease.jar started by root in /software/maicongsoftware\_3.1.0.2/Maicong-DaaS-3.1.0.1-rel ease.jar started by root in /software/maicongsoftware\_3.1.0.2/Maicong-DaaS-3.1.0.1-rel ease.jar started by root in /software/maicongsoftware\_3.1.0.2/Maicong-DaaS-3.1.0.1-rel ease.jar started by root in /software/maicongsoftware\_3.1.0.2/Maicong-DaaS-3.1.0.1-rel ease.jar started by root in /software/maicongsoftware\_3.1.0.2/Maicong-DaaS-3.1.0.1-rel ease.jar started by root in /software/maicongsoftware\_3.1.0.2/Maicong-DaaS-3.1.0.2/Maicong-DaaS-3.1.0.1-rel ease.jar started by root in /software/maicongsoftware\_3.1.0.2/Maicong-DaaS-3.1.0.1-rel ease.jar started by root in /software/maicongsoftware\_3.1.0.2/Maicong-DaaS-3.1.0.1-rel ease.jar started by root in /software/maicongsoftware\_3.1.0.2/Maicong-DaaS-3.1.0.1-rel ease.jar started by root in /software/maicongsoftware\_3.1.0.2/Maicong-DaaS-3.1.0.1-rel ease.jar started by root in /software/maicongsoftware\_3.1.0.2/Maicong-DaaS-3.1.0.1-rel ease.jar started by root in /software/maicong.software/maicong.software/software/software/software/software/software/software/software/software/software/software/software/software/software/software/software/software/software/software/software/software/software/software/software/software/software/software/software/software/software/software/software/sof

#### 3.5 Verify Installation

**SQLYNX** 

Test Login

Visit ip:port

| Username<br>admin  | ۵ | 0.5 | × 0 |
|--------------------|---|-----|-----|
| Password<br>123456 | ٩ | all | 999 |
| Login              |   |     | A S |

If this interface is displayed, it means login is successful.

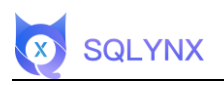

| Data Market     | Search Data Catalog ~ Data Quality ~ Data API                   | ✓ SQL Lab | D <sub>i</sub>                                             | i 💿 🚺 admin 🗸 |
|-----------------|-----------------------------------------------------------------|-----------|------------------------------------------------------------|---------------|
| Total Databases | Total Table<br>3,238                                            | 15        | 💼 Total Rows<br>4,003,311                                  |               |
| Navigation      |                                                                 |           |                                                            |               |
|                 | Data Market Based on oustomer view, provide data market to user |           | Data API Provide full life cycle data API management       |               |
| R               | SQL Lab SQL Query and data analysis                             | Ŕ         | Data Quality Data quality information from management view | ,             |
| Q               | Search Google like search for metadata                          | Ø=        | Data Catalog Data catalog from business view               |               |

Enter the initial username and password: admin/123456 to log in and proceed with further configuration.